# 就業 e 化平台 學生使用手冊

## 1 登入就業 e 化平台:

1.1 在瀏覽器輸入網址 <u>http://iob.chihlee.edu.tw/</u> 開啟就業e化平台登入首頁(畫面如下圖所示)。 按下登入後即可進入登入頁面。

| 《法律》[1]<br>【人資面面觀】 講平沼:台湾人才被数<br>有在累了 | 200 找工作                          |                               | 找人才                                 |
|---------------------------------------|----------------------------------|-------------------------------|-------------------------------------|
| 【職業新人種】學生挑戰職場 微軟者                     | 地 點:                             | 產漸減別:                         | *                                   |
| 四·安宁知问<br>【職業新人種】職涯金候魂 從實習打           | 職務規約: 國議 学:                      | 取務規別:<br>査調 か 利:              | aste                                |
| 1回来に「第1回後年間・小児回動や<br>変換               |                                  |                               | 3.16                                |
| 148月初入徑148日降水,十時的較久<br>兒…溫文儀雅         |                                  |                               |                                     |
| 【人資面面觀】歸发柏 帶人就是用心                     | 求職 他最高级别                         | 倍產業別 倍地區                      |                                     |
|                                       | 經營/人資類(22)                       | 行政/總務/法務類(480)                | 射會/金融專業類(156)                       |
|                                       | 行動/企動/専業管理類(145)<br>資訊軟體系統額(228) | 客催/門市/業務/貿易類(413)<br>研發相間類(2) | 餐飲/認證/興容興髮類(311)<br>生產製造/品給/環衛閥(15) |
|                                       | 操作/扶衛/總修購(25)                    | 資材/物度/運動類(47)                 | 登建/教園稿(5)                           |
|                                       | 傳播藝術/設計類(42)                     | 文字/傳媒工作類(11)                  | 醫療/保健服務額(19)                        |
|                                       | 1959日/1021日/1988年4月(71)          | 重智消/徐宝稹(2)                    | 共把撤销(31)                            |
|                                       |                                  |                               |                                     |

1.2 登入畫面:輸入您的學號與密碼後,按下確認送出按鈕即完成登入動作。

| job.chihlee.edu.tw/log                          | gin                                                                                                    |                                                                                                    |                                                |           |                                             |
|-------------------------------------------------|----------------------------------------------------------------------------------------------------|----------------------------------------------------------------------------------------------------|------------------------------------------------|-----------|---------------------------------------------|
| 6                                               |                                                                                                    | 就業e化平台<br><sup>臺入<br/>廠商臺入</sup>                                                                                 |                                                |           | <ul> <li>・學生學習歷程編案</li> <li>〇</li> </ul>    |
| 登入就:<br>● 請使<br>● 活動                            | 業€化平台 用學校入口錄的轉號密碼登2 業生轉號已遭削除或忘記密碼                                                                       | 、<br>5浙洽询 <b>管理資訊組</b> (申請帳號請項                                                                                   | (宮學號)                                          |           | 就業e化首頁 ———————————————————————————————————— |
| <ul> <li>帳號</li> <li>密碼</li> <li>✓ 確</li> </ul> | (學號): <br>:<br>:<br>:<br>:<br>:<br>:<br>:<br>:<br>:<br>:<br>:<br>:<br>:<br>:                            |                                                                                                    |                                                |           |                                             |
|                                                 |                                                                                                    |                                                                                                    |                                                |           |                                             |
| <b>建</b> 数                                      | <mark>毀理科技大學職涯發展暨</mark><br>Mail: v201@mail.chihlee.ed<br>220 新北市板橋區文化路一J<br>Copyright @ 2011 Chihlee J | <del>交友服務處實習就業輔導中心<br/>Ma<b>tw</b><br/>炎313號 電話:(02)2257-6167轄12<br/>institute of Technology. All Rights )</del> | 22, (02)2256-1570 <b>復真:</b> (02)<br>Reserved. | 2255-9674 |                                             |

1.3 學生首頁:登入後即會看見此畫面。

此頁面概略簡介如下,此頁面包含所有以學生帳戶登入後可使用的功能列表、推薦文章的 快速連結、工作或公司的快速搜尋、現有實習工作清單與畢業後求職的快訊等區塊,目前 本使用手冊將著重於實習的部分進行說明(也就是全功能列表的部分)。

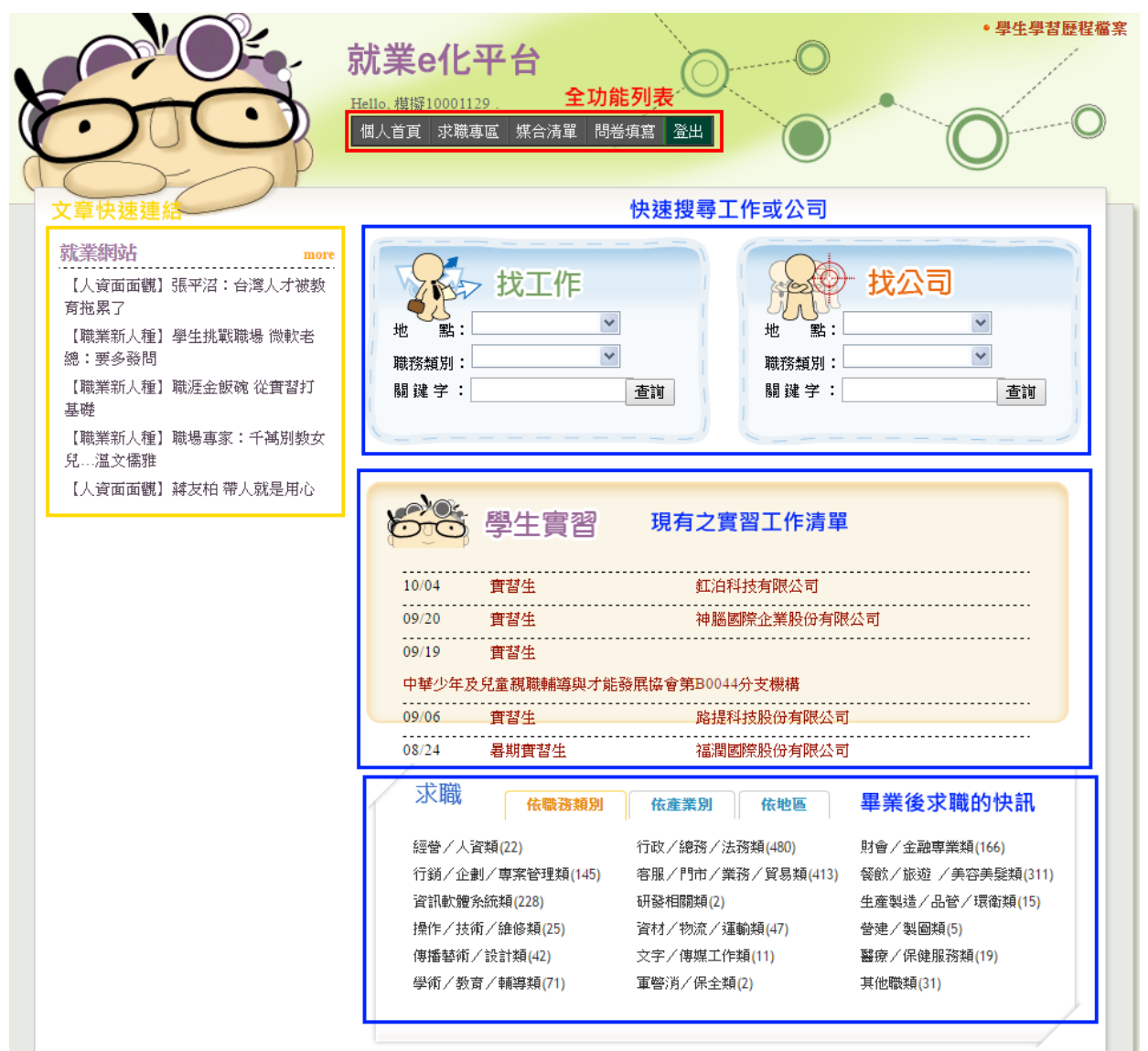

# 2 填寫實習工作週誌、實習心得報告與實習課程滿

意度問卷:

- 2.1 要填寫與課程相關的表單請先登入就業 e 化系統。
- 2.2 在就業 e 化系統上選擇媒合清單。

|                                                                                                    | 就業e化平台                                                                                                    | •學生學習歷程檔案                         |
|----------------------------------------------------------------------------------------------------|----------------------------------------------------------------------------------------------------|-----------------------------------|
| <u>O</u>                                                                                                    | Helo. 相比1000119<br>個人首頁 求職專匠 無台演單 問營填宮 登出                                                                                                    | 0                                 |
| 就業網站<br>【人資面面欄】3.4平沼:台湾人才被救<br>育拖累了<br>【職業新人種】學生挑戰職場 微軟者<br>總:要多發問<br>【職業新人種】職造金飯碗 從實替打<br>基礎<br>【職業新人種】職場專家:千萬別數女<br>兒、濕文鑑排 | 地<br>瓶 :<br>・<br>瓶 :<br>・<br>・<br>、<br>、<br>、<br>、<br>、<br>、<br>、<br>、                                                                                                    | ▼<br>▼<br>査別                      |
| 了一一篇《加》。<br>【人資面面觀】 諸友柏 帶人就是用心                                                                                               | 學生實習           1004         實習生         紅泊科技有限公司           09/20         實習生         神區國際企業股份有限公司           09/19         實習生           中級少生 9 0 常 翻翻編集曲小社路區協会第80044分支機構                                                                                                    |                                   |
|                                                                                                    | 09:06         實習生         路提科技股份有限公司           08:24         暑期質習生         福潤關際股份有限公司           水間         依聽該預別         依聽意第別           經營/人資類(22)         行政/総務/法務績(480)         財會/金融專業           行錢/企劇/專案管理類(145)         客服/門巾/業務/貿易類(413)         餐飯/旅燈 /島           資質(軌體/始成績(22))         研發相關類(2)         生產製造/品營 | 精(166)<br>客容勇疑類(311)<br>/ 環衛類(15) |
|                                                                                                    | 1mTF / xm/) 2mb/m4(2) 資料 / 7mg/、 3mb/m4(4) 管理 / 架線開催(<br>倍播藝術/ 設計額(42) 文字 / 得県工作類(11) 醫療 / 保健服務<br>受術/教育 / 執導類(71) 軍管汚/保全額(2) 其他職類(31)                                                                                                    | ,<br>類(19)                        |

2.3 在媒合清單頁面找到想要填寫的實習廠商與課程。(清單畫面如下,白色的按鈕代表該表單 已經送出完成,橘色的按鈕代表尚未填寫或是尚未送出)

| 様妹採合 算番線               | <b>就業ef</b><br>Helle,機擬1000<br>個人首頁 求                                                                          | と平台<br>01129 -<br>職專區 煤合清單 問巻填寫 登出                                              | ・ 學生學習歷程檔案      |
|------------------------|----------------------------------------------------------------------------------------------------|---------------------------------------------------------------------------------|-----------------|
| 工作職種                   | 公司名稱                                                                                                    | 填寫                                                                              |                 |
| 103-2實習                | 三商美邦人壽保險股份有限公司                                                                                                 | 工作週誌 瀏覽心得報告<br>校外實者謀程—學生滿意度問卷                                                   |                 |
| Ţ                      | 課程與廠商名稱                                                                                                    | 可填寫的表單列表                                                                        |                 |
| 理<br>設<br>との第<br>Copyr | ¥技大學職涯發展暨校友服務處實書<br>v201@mail.chihlee.edu.tv<br>f北市板橋區文化路一段313號 電話:(<br>ight @ 2011 Chihlee Institute of Techn | 「就業輔導中心<br>(02)2257-6167轄1222, (02)2256-1570 復真<br>nology. All Rights Reserved. | : (02)2255-9674 |

### 2.4 點選想要填寫的表單按鈕,如(工作週誌、心得報告或校外實習課程滿意度問卷)。

2.4.1 工作週誌:

未填寫

|       | 工作職稱             | 公司名稱       | 填寫                          |
|-------|------------------|------------|-----------------------------|
|       | 實習生              | 弘昌精品有限公司   | 【工作週誌】 心得報告 【校外實習課程-學生滿意度問卷 |
|       |                  |            |                             |
| 」 宜   | 直                |            |                             |
| 1.242 |                  |            |                             |
|       | 工作職稱             | 公司名稱       | 填富                          |
|       | 103-2 <u>實</u> 習 | 三商美邦人壽保險股份 | 工作週誌 瀏覽心得報告                 |
|       |                  | 有限公司       | 校外實習課程一學生滿意度問卷              |
|       |                  |            |                             |

2.4.1.1填寫週誌頁面:(無論有無填寫都會預設先進入這一頁)

| ・學生學習歷程檔案           就業e化平台           Hello, 機擬10201101.           個人首頁 求職專區 媒合清單 問卷填寫 登出           就業e化首頁 》媒合清單 》實習媒合 》填寫週記 |
|----------------------------------------------------------------------------------------------------|
| 填寫週誌 所有週誌<br>*本週誌作為教師評分依 <del>據,亦供實習廠商檢閱,請詳加填寫</del><br>"週次 105年 ▼ 11月 ▼ 1第1週 ▼ 選擇要填寫的週誌的時間(必填)                             |
| 工作內容要項                                                                                                    |
| 備註                                                                                                    |
| 上傳週誌檔案<br>✓ 儲存                                                                                                    |
| 20 新生また様素で、100-00-05-5 1674 H                                                                                               |

選好週誌的時間,接著填寫週誌的內容或是上傳週誌的檔案(請注意只能是 doc 或是 docx 格式的文件),最後按下儲存可以將週誌暫存到伺服器(老師在這階段是看不見這份週誌 的),按下確認無誤送出則是送出讓老師能夠看見並打分數。 2.4.1.2 所有週誌頁面:

此頁面會顯示所有您已經填寫(包含未送出)的週誌,按下筆型圖示會回到填寫頁面,並同時載入上次填寫的內容,按下垃圾桶圖示則會將此篇週誌完全刪除。

|                 |                        |                     |              |              |              | 就業e化       | 首頁》媒 | 【合清單 》 實習  | 媒合》工作週誌 |
|-----------------|------------------------|---------------------|--------------|--------------|--------------|------------|------|------------|---------|
| 填寫週誌 所有週誌       | t,                     |                     |              |              |              |            |      |            |         |
|                 |                        |                     | 动拥约长         | 十年初期         | トナル法語        | ±.         |      |            |         |
| <b>審</b> 著學生    | 林台                     | を選                  | <u>蚁</u> 埋什权 | 八字収7℃員首字=    | ±⊥1F2型a<br>₩ | 265<br>263 | 國際   | 貿易多4年級     |         |
| 宜百子上<br>實習機構/部門 | 弘昌                     | ]/-<br>昌精品有限公       | 子 ····<br>司  |              | 職            | 稱          | 實習:  | ±          |         |
| 實習輔導老師          | 葛〉                     | 相瑋                  |              |              |              |            |      |            |         |
| 年月              | 週次                     | -                   | 工作內容要項       |              | 備註           |            | 下載   | 記錄日期       | 主管檢閱    |
| 🖉 105年 07月      | 第1週                    | 1. 本週新              | 進商品紅角馬雨      | 京款貨號         |              |            |      | 2016-08-21 |         |
| 上面那個圖示          | 弋表修改                   | 35001.350           | 002,打電話通     | 知預購客         |              |            |      |            |         |
| 下面的則是刪          | 除<br>圖示都會 <sup>3</sup> | 人,請他<br><b>消失</b> 帰 | 門可以來拿了       |              |              |            |      |            |         |
|                 |                        | 2. 1/48tar          | miya戰車舊貨補    | 貨到           |              |            |      |            |         |
|                 |                        | 3. 進貨時              | 理貨,將新品輔      | 入POS         |              |            |      |            |         |
|                 |                        | 機,舊貨]               | 更改成最新價格      | ,再上          |              |            |      |            |         |
|                 |                        | 架                   |              |              |              |            |      |            |         |
|                 |                        | 4. 現場沒              | 貨時將網路上商      | 胡下架          |              |            |      |            |         |
|                 |                        | 5. 打掃店              | 裡            |              |              |            |      |            |         |
|                 |                        | 6. 收銀               |              |              |              |            |      |            |         |
|                 |                        | 7. 網路上              | 有訂單時,撿貨      | ī完,與         |              |            |      |            |         |
|                 |                        | 客人確認調               | 汀購商品、金額      | J及收件         |              |            |      |            |         |
|                 |                        | 地址,無言               | 媒後去郵局寄貨      |              |              |            |      |            |         |
|                 |                        | 8. 架上商              | 品整理及補耗材      | <b>十二</b> 具的 |              |            |      |            |         |
|                 |                        | 貨                   |              |              |              |            |      |            |         |
| 🖉 105年 07月      | 第2週                    | 1. 本週Gl             | JNZE缺貨耗材.    | 工具補貨         |              |            |      | 2016-08-21 |         |
|                 |                        | 到                   |              |              |              |            |      |            |         |

### 2.4.1.3 已送出週誌的解鎖:

此功能請與該課程的指導老師或系辦聯繫,只有他們才有權利可以解鎖已經送出的週誌, 讓您可以再次進行修改。

2.4.2 心得報告:

未填寫

| 工作職稱 | 公司名稱     |      |      | 填寫             |
|------|----------|------|------|----------------|
| 實習生  | 弘昌精品有限公司 | 工作週誌 | 心得報告 | 校外實習課程一學生滿意度問卷 |

已填寫

| 工作職稱             | 公司名稱               | 填宮                            |
|------------------|--------------------|-------------------------------|
| 103-2 <u>實</u> 習 | 三商美邦人壽保險股份<br>有限公司 | 工作週誌 瀏覽心得報告<br>校外實習課程-學生滿意度問卷 |

2.4.2.1 心得頁面

實習單位介紹、實習工作內容、實習遭遇困難與解決跟結論與建議的畫面配置大體上均 為下圖所示,操作方式也幾乎完全一致。

儲存:將心得暫存到伺服器上,但是並不會切換到下一個區塊。

儲存並繼續 XXXX:將心得暫存到伺服器上,並將畫面自動切換到下一個區塊,結論與建 議區塊如果按下這個按鈕則會切換成心得瀏覽頁面,因為已經完成所有區塊的填寫了(但 是並未送出喔)。

確認無誤送出:則會將心得送出讓老師可以看見並打分數。

| 就業e化首頁》實習清單》填寫心得報告<br>查對單位介绍 查对工作內容 查想連編因難與解決 查該與理論印绘 姑論與建議 心很上懷 <b>八得內容的區塊</b>           |
|-------------------------------------------------------------------------------------------|
| 其日半山/111 月日上1173节 月日2月四周期末外小/ 月23天生開炉22 田圃天住前 (3)下上時 (5)「1日17年78年<br>又才想是为去話地以供給,這些加点方    |
| ~~~我自為右側計力 Km、前升加身為<br>請就實習單位的基本資料之事前認識,如歷史沿革、單位經營理念、單位經營性質、管理制度、單位的環境和地理位置、組織文化和商譽等加以詳述。 |
|                                                                                           |
| H1- F- T- Ab <u>T</u> B Z <u>U</u> ABC Q 🗮 🔊 🕬 🖽                                          |
| 實際填寫該區塊內容的地方                                                                              |
|                                                                                           |
|                                                                                           |
|                                                                                           |
|                                                                                           |
| 务心 <del>得暫存起來一將心得暫存起來並翻頁</del>                                                            |
| ✓ 儲存 儲存並繼續填寫實習工作內容 ↓ ✓ 確認無誤送出 將心得送出給老師打分數                                                 |

2.4.2.2 心得上傳:

選擇檔案:選擇檔案時請注意只能上傳.doc 與.docx 類型的檔案。 儲存:將心得暫存到伺服器上。

確認無誤送出:則會將心得送出讓老師可以看見並打分數。

|                              |                                                                                                    | • 學生學習歷程檔案 |
|------------------------------|----------------------------------------------------------------------------------------------------|------------|
| Q                            | 個人首頁 求職專區 媒合清單 問巻填寫 登出                                                                                                    | 0          |
| 實習單位介紹                       | 就業e化首頁》實證<br>認 實習工作內容 實習遭遇困難與解決 實務與理論印證 結論與建議 心得上傳 切換到心得_                                                                                                    |            |
| <u>★本都告為老</u><br>選擇檔窯 月<br>一 | ★ 描述分 优 建 · 描述 加 填寫<br>未選擇任何 檔案 · 請選擇.doc或是.docx的類型<br>✓ 確認無談送此<br>將心得送出給老師打分數<br>存起來                                                                                                    |            |
|                              |                                                                                                    |            |
| 建数                           | 致理科技大學職涯發展暨校友服務處實習就業輔導中心           Mail: v201@mail.chihlee.edu.tw           220 新北市板橋區文化路一段313號 電話:(02)2257-6167轉1222,(02)2256-1570 傳真:(02)2255-9674           Copyright @ 2011 Chihlee Institute of Technology. All Rights Reserved. |            |

2.4.2.3 心得瀏覽:

此頁面上圖部分是瀏覽您填寫好的區塊部分,下圖則是列印"除了心得上傳頁面上傳的檔 案"的所有內容。

最下面那張圖的地方才是真正下載您上次上傳的心得檔案處。

|                                                                                                    |                                                                                                    | なんゴ田モン                                                                                                    | [代十箇秒)                                                                                                    | (                                                                                                    | <u>北</u> 元                                                                                                    | <" AB/A+ # 75                                            |                                                    | 3得                                      |
|----------------------------------------------------------------------------------------------------|----------------------------------------------------------------------------------------------------|----------------------------------------------------------------------------------------------------|----------------------------------------------------------------------------------------------------|----------------------------------------------------------------------------------------------------|----------------------------------------------------------------------------------------------------|----------------------------------------------------------|----------------------------------------------------|-----------------------------------------|
| <b>春</b> 羽恩庄                                                                                                    | 何求龄                                                                                                    | 双理科 墨 調                                                                                                    |                                                                                                    | 7頁首字生心侍<br>001129 3                                                                                          | ¥文古<br>班 紹                                                                                                    | 國際貿易多4                                                   | 主招                                                 |                                         |
| ■ 目 ≠ エ<br>實習機構/部門                                                                                                    | 三商美邦                                                                                                    |                                                                                                    | , · · · · · · · · · · · · · · · · · · ·                                                                                                    | 1                                                                                                    | 職稱                                                                                                    | 103-2實習                                                  |                                                    | - 11                                    |
| 實習輔導老師                                                                                                    |                                                                                                    |                                                                                                    |                                                                                                    |                                                                                                    |                                                                                                    |                                                          |                                                    | - 11                                    |
| 一)實習單位介約                                                                                                    | 紹                                                                                                    |                                                                                                    |                                                                                                    |                                                                                                    |                                                                                                    |                                                          |                                                    |                                         |
| 在實習之前對<br>薩、福勝亭、<br>三商美邦在B<br>歷史,擁有<br>MassMutual<br>室方面皆建立                                                                                                    | 財三商美邦人書<br>、鮮五丼等等<br>民國 82年7月24<br>多元化金融限<br>金融集團在加∕<br>▽2良好的制度                                                                                                    | 等的認知就是<br>5日成立三商<br>务經驗的美商<br>人三商美邦人                                                                                                    | と做保險業新<br>人壽 ・ 三商<br>MassMutua<br>、壽期間,協                                                                                                    | 等方面的,還有絕<br>前人壽本土經營/1<br>1 金融集團進行參<br>品助該公司在經營                                                               | ☑營民生餐<br>〔年有成之<br>策略結盟,<br>營策略、商                                                                                                    | 飲事業如三?巧<br>後,在90年初刻<br>並更名為「三<br>品設計、投資管                 | 福、拿坡里披<br>選擇具有150年<br>商美邦人壽」<br>管理、稽核内招            | -<br>-<br>-<br>                         |
| サブ回首連1<br>我實習的地方<br>音習的工作を                                                                                                    | 上, 民大口 11 同侵<br>方在新北市淡元<br>国業務員的工作                                                                                                    | -<br>K紅樹林的三<br>Fi                                                                                                    | 「商美邦通話                                                                                                    | 3處,位於安泰3                                                                                                    | 登峰大樓的                                                                                                    | 21樓                                                      |                                                    |                                         |
| 員首的上作/F<br>通訊處代號為                                                                                                    | ◎未1分員11」上1                                                                                                    | ۲                                                                                                    |                                                                                                    |                                                                                                    |                                                                                                    |                                                          |                                                    |                                         |
| VER DI VOLET VUIVIN                                                                                                    | <b>為1187,我會習</b>                                                                                                    | ■主管的職位                                                                                                    | 7階圖是攀利                                                                                                    | 露理,在上去禮                                                                                                    | 夏/日 品 裕 田 垣                                                                                                    | 和處經理。                                                    |                                                    |                                         |
| 實習的工作環                                                                                                    | 島1187,我實習<br>環境還很不錯                                                                                                    | 習主管的職位<br>,大家會開晨                                                                                                    | Z階層是業務<br>2會,先跳?                                                                                                    | 《襄理,在上去還<br>役早操舞讓身體》                                                                                         | 夏月 區 経 埋<br>活動一下。                                                                                                    | 和處經理。<br>• 同是監事屬於                                        | 互助合作很有                                             |                                         |
| 實習的工作環<br>向心力的工作<br>二)實習工作内<br>實習工作的内                                                                                                    | 為1187,我實習<br>環境還很不錯<br>乍環境。<br>容<br>內容一開始是」                                                                                                    | 習主管的職位<br>,大家會開展<br>上課了解三商                                                                                                    | Z階層是業務<br>と會,先跳?<br>話美邦的體制                                                                                                    | /襄理,在上去還<br>投早操舞讓身體/<br>1與業務員的基本                                                                             | 2月區碰理<br>活動一下<br>12認知,進                                                                                                    | 和處經理。<br>同是監事屬於<br>而學習並了解3                               | 互助合作很有                                             |                                         |
| 實習的工作現<br>向心力的工作<br><b>二)實習工作内</b><br>實習工作的<br>障客戶的權益<br>真的意外發生                                                                                                    | <ul> <li>為1187,我實習<br/>環境還很不錯<br/>惊環境。</li> <li>客</li> <li>客</li> <li>客</li> <li>内容一開始是。</li> <li>一開始對保<br/>主的時候,最需</li> </ul>                                                                                                    | 習主管的職位<br>, 大家會開着<br>上課, 工業<br>, 大家會開着<br>上課, 大家會開着<br>上課, 大家會開着<br>上課, 大家會開着                                                                                                    | Z階層是業新<br>動<br>美邦的<br>體制<br>和<br>大<br>武<br>北<br>家<br>和<br>元<br>月<br>大<br>跳<br>?                                                                                                    | 發理,在上去還<br>投早操舞讓身體<br>的基本<br>全很好,老一輩的<br>好險,事後才會                                                             | 2月區經理<br>活動一下<br>218記知,進<br>5人都覺得險<br>會發現保險                                                                                                    | 和處經理 -<br>, 同是監事屬於<br>而學習並了解到<br>做保險就是要緊<br>的重要性。        | 互助合作很有<br>到保險業是在6<br>編人來賺錢,但                       | ·<br>呆<br>旦                             |
| 實習的工作现<br>向心力的工作<br>實習工作内<br>。<br>實習工作的<br>。<br>算習工作的<br>。<br>算習工作的<br>。<br>算習工作的<br>。<br>章<br>習工作的<br>。<br>章<br>習<br>工作的<br>。<br>章<br>習<br>工作<br>的<br>。<br>》<br>句<br>的<br>之<br>句<br>的<br>工作<br>现<br>。<br>。<br>句<br>句<br>句<br>的<br>一<br>句<br>的<br>一<br>句<br>的<br>一<br>句<br>的<br>句<br>句<br>句<br>句<br>句<br>句<br>句 | <ul> <li>為1187,我實習<br/>環境環境。</li> <li>容容一開始是」</li> <li>容容一開始発見</li> <li>(1) (1) (1) (1) (1) (1) (1) (1)</li> <li>(1) (1) (1) (1)</li> <li>(1) (1) (1) (1)</li> <li>(1) (1) (1)</li> <li>(1) (1) (1)</li> <li>(1) (1) (1)</li> <li>(1) (1) (1)</li> <li>(1) (1) (1)</li> <li>(1) (1) (1)</li> <li>(1) (1) (1)</li> <li>(1) (1) (1)</li> <li>(1) (1) (1)</li> <li>(1) (1) (1)</li> <li>(1) (1) (1)</li> <li>(1) (1) (1)</li> <li>(1) (1)</li> <li>(1)</li></ul>                                  | 習主     上課除害       習主     と課除害       了業     アビック       アビック     アビック       アビック     アビック       アビック     アビック       日本     アビック       日本     < | Z階層是業務<br>動<br>動<br>動<br>動<br>動<br>動<br>動<br>動<br>動<br>動<br>動<br>動<br>一<br>新<br>か<br>動<br>動<br>動<br>一<br>、<br>通<br>常<br>都<br>没<br>不<br>美<br>の<br>の<br>一<br>、<br>動<br>一<br>、<br>動<br>一<br>、<br>一<br>、<br>新<br>の<br>の<br>動<br>一<br>、<br>一<br>、<br>の<br>の<br>動<br>一<br>、<br>一<br>、<br>の<br>の<br>動<br>一<br>、<br>の<br>の<br>動<br>一<br>、<br>の<br>動<br>一<br>、<br>の<br>動<br>一<br>、<br>の<br>動<br>一<br>、<br>の<br>動<br>一<br>、<br>の<br>動<br>一<br>、<br>の<br>動<br>一<br>、<br>の<br>動<br>一<br>、<br>の<br>動<br>一<br>、<br>の<br>動<br>一<br>、<br>の<br>動<br>一<br>、<br>の<br>動<br>一<br>、<br>の<br>の<br>動<br>一<br>、<br>の<br>動<br>一<br>、<br>の<br>動<br>一<br>、<br>の<br>動<br>一<br>、<br>の<br>か<br>一<br>、<br>の<br>か<br>一<br>、<br>の<br>動<br>一<br>、<br>の<br>一<br>、<br>の<br>一<br>の<br>一<br>の<br>一<br>、<br>の<br>一<br>の<br>一<br>の<br>一<br>の<br>、<br>の<br>の<br>一<br>の<br>、<br>の<br>の<br>一<br>の<br>一<br>の<br>、<br>の<br>の<br>の<br>一<br>の<br>、<br>の<br>の<br>、<br>の<br>、<br>の<br>の<br>、<br>の<br>、<br>の<br>、<br>の<br>の<br>一<br>の<br>、<br>の<br>の<br>の<br>の<br>、<br>の<br>の<br>の<br>の<br>、<br>の<br>の<br>の<br>の<br>の<br>の<br>の<br>の<br>の<br>の<br>の<br>の<br>の | 發理,在上去還<br>設早操舞讓身體<br>到與業務員的基本<br>發展,老子<br>都<br>「保險,事後才會<br>「<br>了<br>它<br>辛苦的地方                             | 2月<br>這<br>「<br>」<br>「<br>」<br>「<br>」<br>「<br>」<br>「<br>」<br>「<br>」<br>「<br>」<br>「<br>」<br>「<br>」<br>「<br>」<br>「<br>」<br>「<br>」<br>「<br>」<br>「<br>」<br>「<br>」<br>「<br>」<br>」<br>「<br>」<br>」<br>「<br>」<br>」<br>「<br>」<br>」<br>「<br>」<br>」<br>「<br>」<br>」<br>「<br>」<br>「<br>」<br>」<br>「<br>」<br>」<br>「<br>」<br>」<br>「<br>」<br>」<br>「<br>」<br>」<br>「<br>」<br>」<br>「<br>」<br>」<br>「<br>」<br>」<br>」<br>「<br>」<br>」<br>」<br>「<br>」<br>」<br>」<br>「<br>」<br>」<br>」<br>」<br>」<br>」<br>」<br>」<br>」<br>」<br>」<br>」<br>」 | 和處經理。<br>,同是監事屬於<br>而學習並了解到<br>的重要性。<br>業,在對於畢<br>的是積極的面 | 互助合作很有<br>即保險業是在仍<br>編人來賺錢,仍<br>學業之後的出品<br>習對它與努力的 | R 目<br>協力<br>相<br>也<br>有<br>前<br>,<br>才 |
| 實習的工作現<br>向心力的工作<br>同心力的工作<br>實習工作内容<br>實習工作的<br>障容戶的權益<br>真的意外發生<br>(五)結論與建<br>透過實習<br>向,保險<br>有一番成<br>(六)心得下載                                                                                                    | 為1187,我了<br>實<br>環境<br>電<br>一<br>一<br>開<br>始<br>是<br>一<br>一<br>開<br>始<br>先<br>一<br>一<br>開<br>始<br>先<br>一<br>一<br>開<br>始<br>先<br>一<br>一<br>開<br>始<br>始<br>是<br>一<br>の<br>時<br>候<br>、<br>の<br>一<br>一<br>開<br>始<br>始<br>男<br>司<br>で<br>一<br>一<br>開<br>始<br>始<br>男<br>の<br>一<br>一<br>開<br>始<br>始<br>男<br>の<br>一<br>一<br>開<br>始<br>始<br>男<br>の<br>一<br>一<br>開<br>始<br>始<br>男<br>の<br>一<br>一<br>開<br>始<br>始<br>男<br>の<br>一<br>一<br>開<br>始<br>始<br>男<br>の<br>一<br>一<br>開<br>始<br>始<br>男<br>の<br>一<br>一<br>開<br>始<br>始<br>男<br>の<br>一<br>一<br>一<br>開<br>始<br>始<br>男<br>の<br>明<br>始<br>始<br>男<br>の<br>一<br>一<br>間<br>候<br>、<br>の<br>時<br>候<br>、<br>の<br>時<br>候<br>、<br>の<br>時<br>候<br>、<br>の<br>時<br>候<br>、<br>の<br>時<br>に<br>、<br>の<br>時<br>に<br>、<br>の<br>時<br>に<br>、<br>の<br>古<br>に<br>本<br>二<br>の<br>本<br>一<br>一<br>二<br>に<br>本<br>一<br>一<br>開<br>始<br>始<br>男<br>歌<br>二<br>の<br>古<br>本<br>二<br>の<br>本<br>二<br>の<br>本<br>二<br>の<br>本<br>一<br>一<br>二<br>に<br>本<br>二<br>の<br>本<br>一<br>、<br>二<br>の<br>本<br>一<br>、<br>二<br>の<br>一<br>の<br>二<br>の<br>一<br>の<br>一<br>の<br>一<br>の<br>一<br>の<br>一<br>の<br>一<br>の<br>一<br>の<br>一<br>の<br>一<br>の<br>一<br>の<br>の<br>の<br>一<br>の<br>一<br>の<br>一<br>の<br>一<br>の<br>一<br>の<br>一<br>の<br>の<br>一<br>の<br>一<br>の<br>一<br>の<br>一<br>の<br>一<br>の<br>一<br>の<br>一<br>の<br>一<br>の<br>一<br>の<br>一<br>の<br>一<br>一<br>の<br>一<br>の<br>一<br>一<br>の<br>一<br>一<br>一<br>の<br>一<br>一<br>一<br>の<br>一<br>一<br>一<br>一<br>一<br>の<br>一<br>一<br>一<br>一<br>一<br>の<br>一<br>一<br>の<br>一<br>一<br>一<br>の<br>一<br>一<br>の<br>一<br>一<br>の<br>一<br>一<br>の<br>一<br>一<br>一<br>の<br>一<br>一<br>の<br>一<br>の<br>一<br>一<br>の<br>一<br>の<br>一<br>の<br>一<br>の<br>一<br>の<br>の<br>の<br>の<br>一<br>の<br>の<br>一<br>の<br>の<br>の<br>の<br>一<br>の<br>の<br>の<br>の<br>の<br>の<br>の<br>の<br>の<br>の<br>の<br>の<br>の | 習子,<br>主張儒要<br>御子<br>「<br>」<br>一<br>、<br>、<br>、<br>、<br>、<br>、<br>、<br>、<br>、<br>、<br>、<br>、<br>、                                                                                                    | Z階層,<br>新<br>新<br>新<br>新<br>新<br>新<br>新<br>新<br>新<br>新<br>新<br>新<br>新                                                                                                    | 發早操舞讓身體<br>一與業務員的基本<br>的基本<br>的基本<br>的<br>都<br>一<br>一<br>一<br>一<br>一<br>一<br>一<br>一<br>一<br>一<br>一<br>一<br>一 | 2月動一下<br>認知都覺保險<br>了,最重<br><b>案昭出來</b> ,                                                                                                    | 和處經理。<br>「同是監事屬於<br>而學習並了解腎<br>的重要性。<br>業,在對於畢<br>的是積極的面 | 互助合作很有<br>的保險業是在伊<br>編人來賺錢,伯<br>學業之後的出出<br>可對它與努力的 | R<br>型<br>也有所方<br>約精神,才                 |

2.4.2.4 心得的解鎖:

此功能請與該課程的指導老師或系辦聯繫,只有他們才有權利可以解鎖已經送出的心得, 讓您可以再次進行修改。

## 2.4.3 滿意度問卷:

| 工作職稱 | 公司名稱     |           | 填寫             |
|------|----------|-----------|----------------|
| 實習生  | 弘昌精品有限公司 | 工作週誌 心得報告 | 校外實習課程一學生滿意度問卷 |

## 2.4.3.1 問卷填寫:

填寫所有問卷的題目後按下送出按鈕即完成填寫。

|                                                          |                                  | _          |            |            |            |            |            |
|----------------------------------------------------------|----------------------------------|------------|------------|------------|------------|------------|------------|
| 位:弘昌精品有限公司                                               | 學生:林含清                           | 藍          |            |            |            |            |            |
| · 、系科資料:                                                 |                                  |            |            |            |            |            |            |
| 1. 糸科別                                                   |                                  |            |            |            |            |            |            |
| ● 國際貿易系 ● 企業管理系 ● 財務金融系 ● 1<br>現象 ● タガ舞売社会 ● 確用は対象 ● 確用に | 計資訊系 ◎保險金融管理系 ◎行銷<br>※ ◎ 仕期約胡答理※ | 與流         | 通管         | 理系         | ● 資        | "訊管        | 理系 🔍 商務科技管 |
|                                                          |                                  |            |            |            |            |            |            |
| 3. 實習期間: (民國 年月日)                                        |                                  |            |            |            |            |            |            |
| 4.是否為應屆畢業生:                                              |                                  |            |            |            |            |            |            |
| ◎是 ◎否                                                    |                                  |            |            |            |            |            |            |
| 、校外審習課程音目調查:                                             |                                  |            |            |            |            |            |            |
| 1次/1頁目既住私尤調旦                                             | 非常認同                             | 5          | 4          | 3          | 2          | 1          | 非常不認同      |
| 1.實習前學校提供我完善的實習資訊或諮詢管道                                   | 0                                | $\bigcirc$ | $\bigcirc$ | $\bigcirc$ | $\bigcirc$ | $\bigcirc$ |            |
| 2. 實習前我瞭解實習時相關的權利及義務。                                    |                                  | $\bigcirc$ | $\bigcirc$ | $\bigcirc$ | $\bigcirc$ | $\bigcirc$ |            |
| 3. 實習機構提供我專業且安全的實習環境。                                    |                                  | $\bigcirc$ | $\bigcirc$ | $\bigcirc$ | $\bigcirc$ | $\bigcirc$ |            |
| 4. 實習內容與我在校所學是有關聯的。                                      |                                  | $\bigcirc$ | $\bigcirc$ | $\bigcirc$ | $\bigcirc$ | $\bigcirc$ |            |
| 5.在校所學專業技能有助於實習工作中的運用。                                   |                                  | $\bigcirc$ | $\bigcirc$ | $\bigcirc$ | $\bigcirc$ | $\bigcirc$ |            |
| 6.實習機構有人協助指導實習上遇到的困難。                                    |                                  | 0          | 0          | 0          | 0          | 0          |            |
| 7.學校老師曾來訪視及關心我的實習狀況。                                     |                                  |            | 0          |            |            |            |            |
| 8. 直習後覺得提升自己解決直務問題的能力及助<br>了MT。                          | 於對職場工作態度的                        |            |            |            |            |            |            |
| 」將 °<br>                                                 |                                  | -          |            | 0          | 0          |            |            |
| 2.33m局目自到半未设守线上下方所喜切<br>10 未來堂初曾習機構如願音聘田我,我會有音           | 前往任職。                            | 0          | 0          | 0          | 0          | 0          |            |
| 、 您認為校外 實習課程用哪種類型辦理,較為合適                                 | ?                                |            |            |            |            |            |            |
| ● 暑期 ● 學期 ● 學年                                           |                                  |            |            |            |            |            |            |
| 五、對於校外實習課程之實施方式、內容及課程安                                   | 排是否有其他具體                         |            |            |            |            |            |            |
| 建議?敬請不吝指教,謝謝。                                            |                                  |            |            |            |            |            |            |
|                                                          |                                  |            |            |            |            |            |            |
|                                                          |                                  |            |            |            |            |            |            |
|                                                          | 送出                               |            |            |            |            |            |            |
| 同制例                                                      | 的協助,祝您順心倫快。                      |            |            |            |            |            |            |
|                                                          |                                  |            |            |            |            |            |            |
|                                                          |                                  |            |            |            |            |            |            |

#### 校外實習課程-學生滿意度問卷

親愛的同學您好:為了解本校校外實習課程之辦理成效及對同學的助益,請針對以下題項點選您的意見, 謝謝您的合作。

單位:生生實業有限公司

#### 學生:

|          | 系科資料:            |           |
|----------|------------------|-----------|
|          | 1. 糸科別           | 國際貿易系     |
|          | 2.課程名稱:          | 校外實習      |
|          | 3. 實習期間:(民國 年月日) | 105年7~11月 |
|          | 4.是否為應屆畢業生:      | 是         |
| <u> </u> | 校外實習課程意見調查:      |           |

|                                           | 非常認同 | 5 | 4 | 3 | 2 | 1 | 非常不認同 |
|-------------------------------------------|------|---|---|---|---|---|-------|
| 1. 實習前學校提供我完善的實習資訊或諮詢管道。                  |      |   | • |   |   |   |       |
| 2. 實習前我瞭解實習時相關的權利及義務。                     |      |   | • |   |   |   |       |
| 3. 實習機構提供我專業且安全的實習環境。                     |      | • |   |   |   |   |       |
| 4. 實習內容與我在校所學是有關聯的。                       |      |   | • |   |   |   |       |
| 5.在校所學專業技能有助於實習工作中的運用。                    |      | • |   |   |   |   |       |
| 6.實習機構有人協助指導實習上遇到的困難。                     |      | • |   |   |   |   |       |
| 7.學校老師曾來訪視及關心我的實習狀況。                      |      | • |   |   |   |   |       |
| 8. 實習後覺得提升自己解決實務問題的能力及助於對職場工作態度的          |      |   |   |   |   |   |       |
| 了解。                                       |      | • |   |   |   |   |       |
| 9.我認為實習對畢業後尋找工作有所幫助。                      |      | • |   |   |   |   |       |
| 10.未來當初實習機構如願意聘用我,我會有意願前往任職。              |      | • |   |   |   |   |       |
| 三、您認為校外實習課程用哪種類型辦理,較為合適?<br><sup>##</sup> |      |   |   |   |   |   |       |

四、您認為校外實習課程在哪個年級辦理較為合適?

五、對於校外實習課程之實施方式、內容及課程安排是否有其他具體建議?敬請不吝指教,謝謝。

致理技術學院 感謝您的參與

- 3 填寫其他問卷:
  - 3.1 點選問卷填寫:

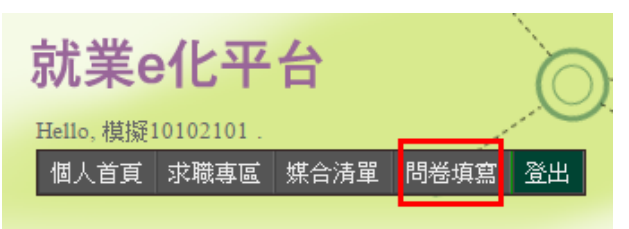

3.2 選擇列表中想填寫的問卷:之後問卷的填寫與課程滿意度的相同。

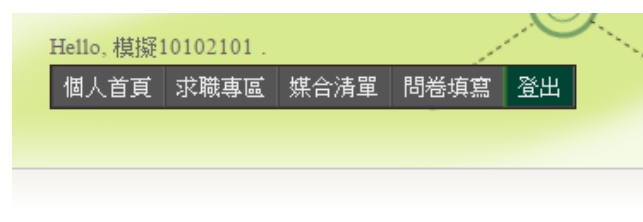

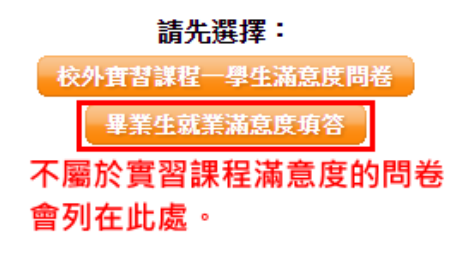